## Chapter 10 Recipe Input Screen

#### Chapter 10 Recipe Input Screen

- 10.1 Recipe Input Screen What's Recipe Input Screen? ••••••••10-3
- 10.2 Recipe Settings

| Recipe Feature Operation/Setup Method • • • • • 1 0 - 5                           |
|-----------------------------------------------------------------------------------|
| Let's input the data in block from the recipe $\cdot$ $\cdot$ $\cdot$ 10 - 8      |
| How to input data from a Barcode Reader $\cdot \cdot \cdot \cdot \cdot 1 0 - 1 5$ |
| Let's input data from the bar-code reader! • • • • 1 0 - 1 7                      |

# 10.1

### Recipe Input Screen

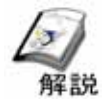

#### What's Recipe Input Screen?

The Recipe Input Screen is created to write the recipe(Data Group) that has been registered in the GP as a block into consecutive addresses in the connected device, and to input data from the bar-code reader.

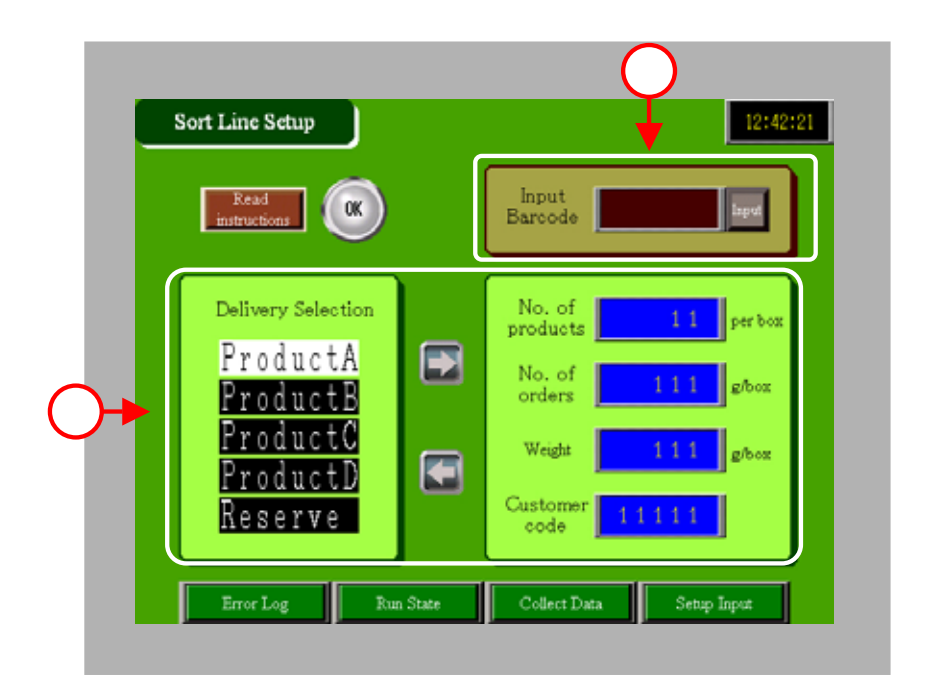

The items in the already registered recipe file are displayed in a list and the registered data of the selected item is written as a block to the connected device.

 $(-> P10 - 5 \sim for details)$ 

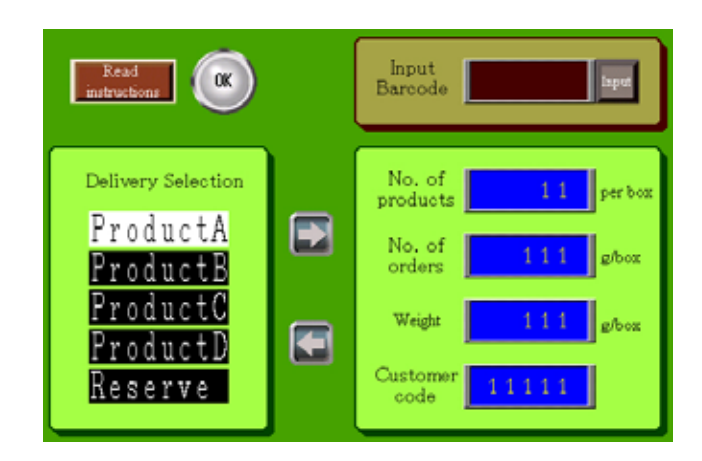

The data read via the barcode reader is written to the connected device.

( -> P10 - 13 ~ for details )

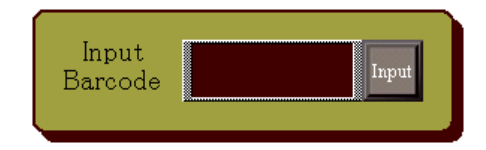

## 10.2

### **Recipe Settings**

#### Recipe Feature Operation/Setup Method

To write the data as a block to consecutive addresses in the connected device, use the [Recipe Settings:Transfer Filing Data] feature.

There are two methods, [Manual] and [Automatic] for the Transfer of Filing Data. With [Manual], data is written as a block via a screen operation. With

[Automatic], data is written as a block via a trigger from the connected device.

Here, the manual transfer method will be explained.

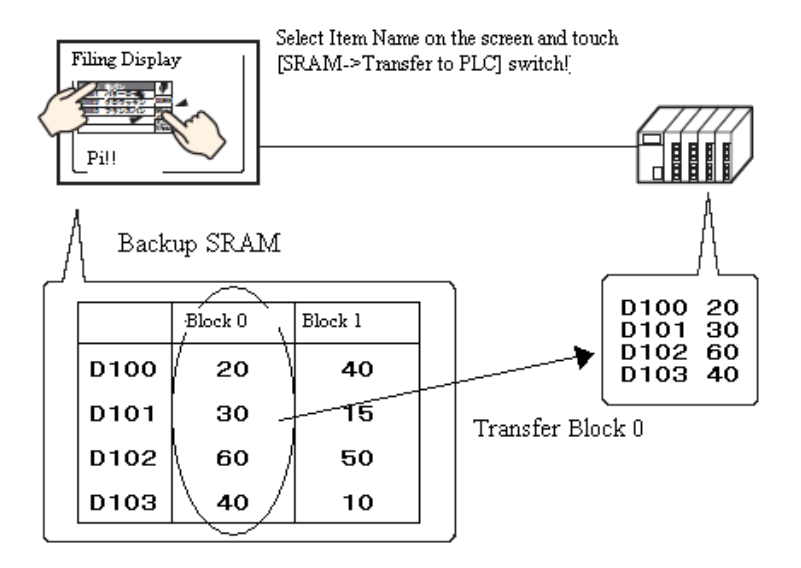

\*1 The recipe feature registers (in advance) the recipe data in the display unit, or in the CF Card and writes this data as a block to the connected device when needed.

#### Placement/Setting Procedure

Set [Transfer Filing Data(Mode Settings)] from [Recipe Settings] of [Common Settings].

Select [Transfer Filing Data (Mode Settings)].

| Common Settines (8)                                           |                                             |
|---------------------------------------------------------------|---------------------------------------------|
| Alarm Settings ( <u>A</u> )<br>Sampling Settings ( <u>D</u> ) |                                             |
| Recipe Settines (8) +                                         | Transfer CSV Data (Condition Settings) (1)  |
| Security Settings (Q)                                         | Transfer CSV Data (CSV File List) (E)       |
| Time Schedule Settings (E)                                    | Transfer Filing Data (Mode Settings) (A)    |
| Sound Settings (H)                                            | Transfer Eiline Data (Filine Data Lint) (E) |
| Text Table Settings (S)                                       |                                             |
| Global D-Script Settings (1)                                  |                                             |
| Extended Script Settings (E)                                  | r                                           |
| Image Registration Ø                                          |                                             |
| Text Registration (1)                                         |                                             |
| Mark Registration (M)                                         |                                             |
| Keypad Registration (g)                                       |                                             |
| Symbol Variable Settings 😥                                    |                                             |

Set [Transfer Filing Data (Mode Settings)].

| 🖓 Enable Fäng Data Feature      | <b>`</b>   |                                   |
|---------------------------------|------------|-----------------------------------|
| Enable multiple lokders         |            |                                   |
| Prepare Transfer (Filing Data + | SRAMI      | 100                               |
| Control Word Address            | PLC100000  | 2 💷                               |
| Write Completion Bit Address    | PLC1240000 | 2 🗯                               |
| EremelWeetAddees -0             | Cored      |                                   |
| et.                             | Folder No. | fortune could be fulders are used |

#### Set [Transfer Filing Data (Filing Data List)] from [Recipe Settings] of [Common Settings].

| Select [Transfer Fil                                                                                                    | ing                                                                                                    |                                                                |                                                                  |                                                   |                                                       | А                                | dd/Edit [Filing Data].                                            |                                    |
|----------------------------------------------------------------------------------------------------|----------------------------------------------------------------------------------------------------|----------------------------------------------------------------|------------------------------------------------------------------|---------------------------------------------------|-------------------------------------------------------|----------------------------------|-------------------------------------------------------------------|------------------------------------|
| Data(Filing Data Li                                                                                                    | st)].                                                                                                    |                                                                |                                                                  |                                                   | () rana                                               | Data                             |                                                                   |                                    |
| Commen Settings (U)<br>Alow Settings (U)<br>Senotes Settings (U)<br>Focus Settings (U)<br>Sourd Settings (U)<br>Sourd Settings (U)<br>Test Schedule Settings (U)<br>Commen Settings (U)<br>Sourd Settings (U)<br>Commen Settings (U)<br>Sourd Settings (U)<br>Settings (U)<br>Sourd Settings (U)<br>Settings (U)<br>Se | CBV Data Condition 5<br>CBV Data CDV File Li<br>Filing Cata Okude Sett<br>Filing Cata Okude Sett                                                                    | etings) (D<br>eti (D<br>theodoria)                             | ì                                                                |                                                   | Program for<br>Processing<br>Processing<br>Processing | Remove 2                         | Gold Main Jorna<br>- Sheap Set Adense<br>I a ST Discolorization ( | Sal<br>La<br>Case<br>From<br>Loope |
| Inver Registration ()<br>Text Registration ()<br>Met Registration (6)<br>Keyped Registration (6)                                                                                                    |                                                                                                    |                                                                |                                                                  |                                                   |                                                       |                                  |                                                                   |                                    |
| Synbol Variable Settings (g)                                                                                                    | F                                                                                                    | Register [Fi                                                   | ling                                                             | Data].                                            |                                                       |                                  |                                                                   |                                    |
|                                                                                                    | File No<br>Conserver                                                                                                    | Conveyor Live                                                  |                                                                  |                                                   |                                                       | 8                                |                                                                   |                                    |
|                                                                                                    | Storage Start Address<br>Display Format<br>Bit Length                                                                                                    | Dec:                                                           | Signi+/                                                          | No. of Blocks<br>No. of Data                      | 序 出版<br>本 王 王<br>(1)                                  | 1 - 1000 8                       |                                                                   |                                    |
|                                                                                                    | Item Name         Item Name           PECT[D00120         11           PLCT[D00122         111           PLCT[D00122         111           PLCT[D00123         1111 | lack 0 Black 1<br>Product®<br>22<br>222<br>222<br>222<br>22222 | linck<br>Produc<br>33<br>333<br>333<br>333<br>333<br>333<br>3333 | 2 Book 3<br>C ProductD<br>44<br>444<br>444<br>444 | Block 4<br>Reserve<br>0<br>0<br>0<br>0                | Coor<br>France<br>Dear<br>Ration |                                                                   |                                    |
|                                                                                                    | •                                                                                                    |                                                                |                                                                  |                                                   | . <u>0</u> .                                          | ecel (                           |                                                                   |                                    |

#### Open the base screen and place/configure [Special Data Display (Filing)].

\*For the Manual Transfer case only, place a special data display or a switch for filing items. This is not necessary for Automatic Transfer.

Select [New Screen].

Place and set [Special Data Display].

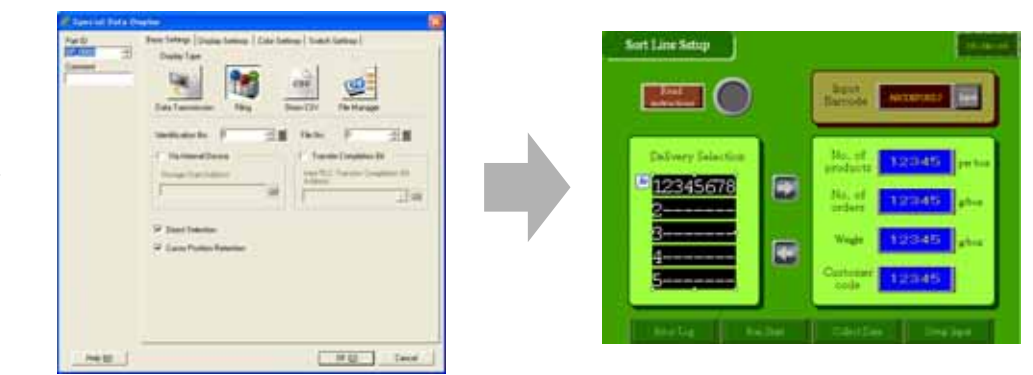

Save the project and transfer it to the GP.

|                               | Beut Barrode         |
|-------------------------------|----------------------|
| Pellery Selection<br>ProductA | No. of products pro- |
| Product0<br>ProductD          | Wegle 111 also       |

#### **Action Image of Filing Data Transfer**

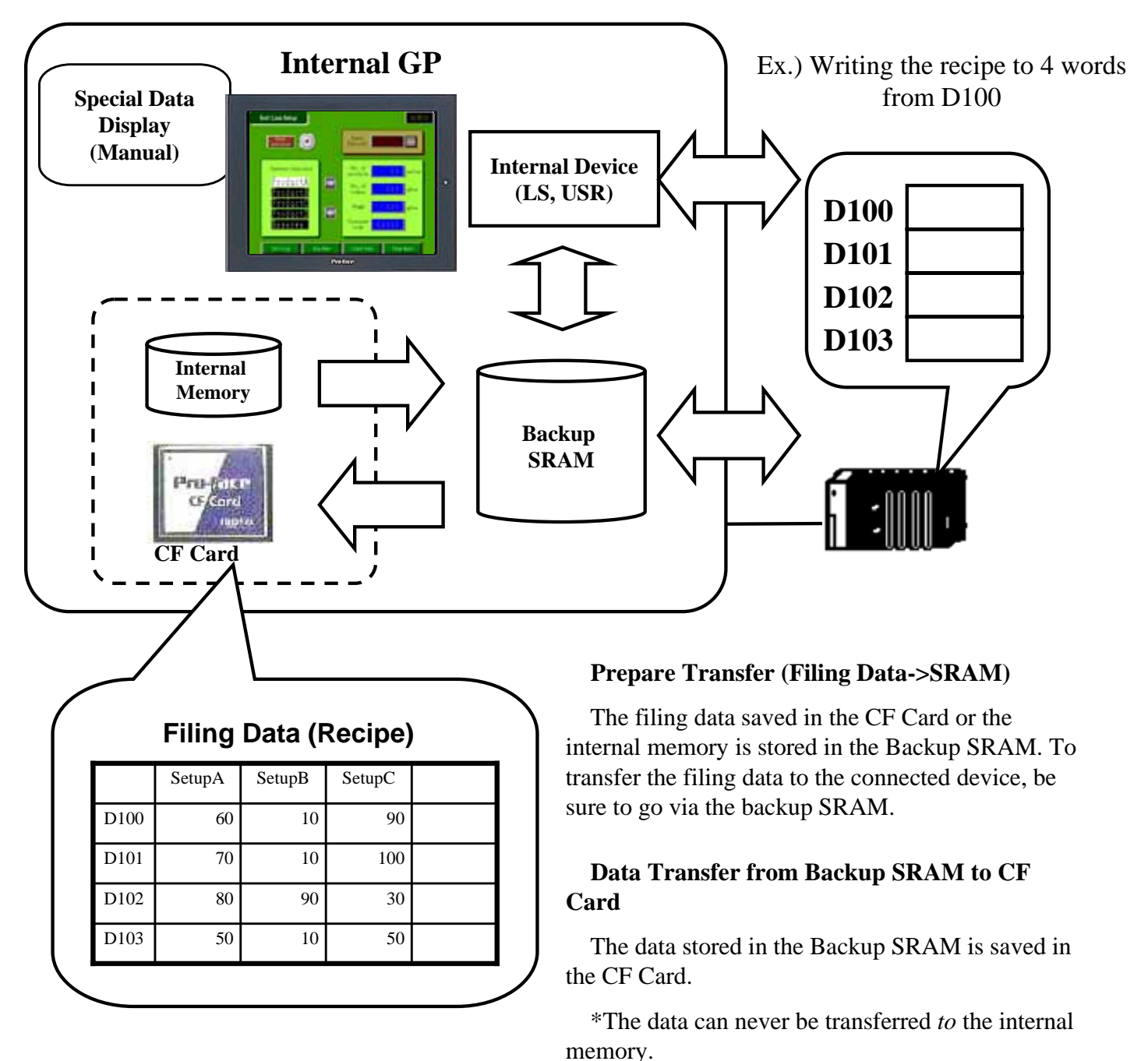

#### Setting [Via Internal Registers]

The data is transferred to the connected device via the internal devices. It's possible to edit and check the filing data stored in the internal devices with Data Displays etc. and then transfer them.

\*Via Internal Device is effective for the Manual Transfer only.

#### **Transferring Filing Data**

The filing data stored in the Backup SRAM or the internal device is transferred to the connected device. There are 2 kinds of transfer methods;

Manual Transfer-Transferring data on the screen using a Special Data Display

Automatic Transfer-Transferring data from the control word address allocated in the connected device

\*It's possible to store the filing data changed in the connected device into the Backup SRAM or the internal device.

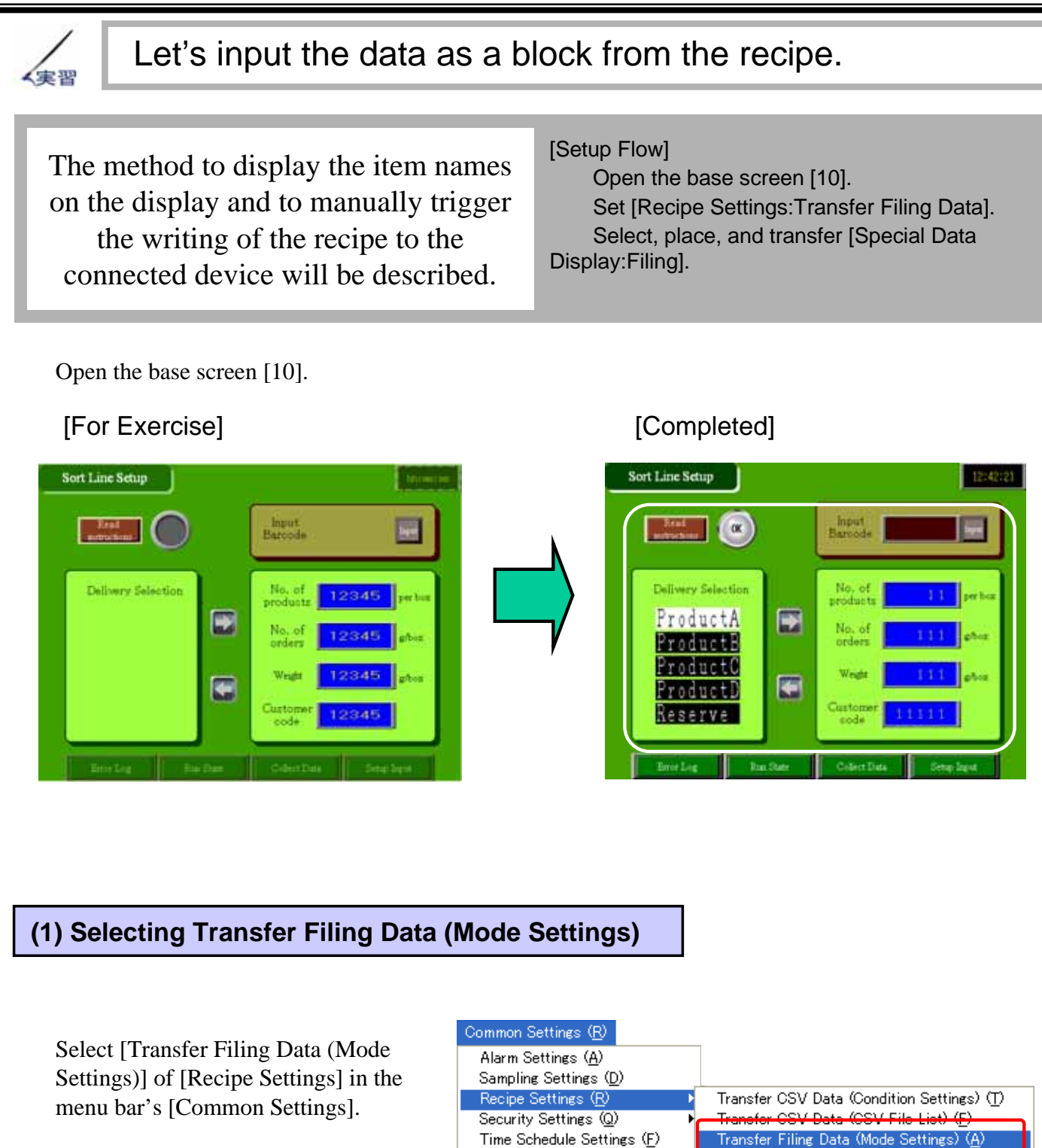

Transfer Filing Data (Mode Settings) (<u>A</u>) Transfer Filing Data (Filing Data List) (<u>D</u>)

10 - 8

Sound Settings (<u>H</u>)

Text Table Settings (S) Global D-Script Settings (L) Extended Script Settings (E) Image Registration (D) Text Registration (T) Mark Registration (M) Keypad Registration (K) Symbol Variable Settings (V)

I

I

I

I

I

I

I

I

I

+1

| Enable Filing Data Feature:<br>Check here.                                                                                                    | Recipe Settings (Transfer Filing Data)                                                                                                    |
|----------------------------------------------------------------------------------------------------|----------------------------------------------------------------------------------------------------|
| <b>Enable multiple folders:</b><br>Select it if you wish to register<br>recipe files divided in multiple                                          | r the<br>folders.                                                                                                    |
| <b>Prepare Transfer (Filing Da</b><br>Designate addresses that set<br>information for writing the<br>recipe to the SRAM.                          | Atta->SRAM):     Control Word Address +0     Control       +1     Folder No.     [When multiple folders are used]       3     Control Transfer from Device/PLC                                                                                 |
| <b>Control Word Address:</b><br>Designate the word address th                                                                                     | nat provides Trigger and Mode values for writing the recipe to the SRA                                                                                                    |
| Write Completion Bit Addre                                                                                                    | ess:Set the bit address that the GP turns ON when the filing data is wr                                                                                                    |
| Write Completion Bit Addre<br>the SRAM. After confirming<br>Here, set [D130] for [Control                                                         | ess:Set the bit address that the GP turns ON when the filing data is wr<br>its completion, turn this bit off.<br>Word Address] and [M225] for [Write Completion Bit Address].                                                                  |
| Write Completion Bit Addre<br>the SRAM. After confirming<br>Here, set [D130] for [Control<br>Control Transfer from Device<br>*Not used this time. | ess:Set the bit address that the GP turns ON when the filing data is wr<br>its completion, turn this bit off.<br>Word Address] and [M225] for [Write Completion Bit Address].<br>ce/PLC:Check here in the case of [Automatic Transfer] method. |

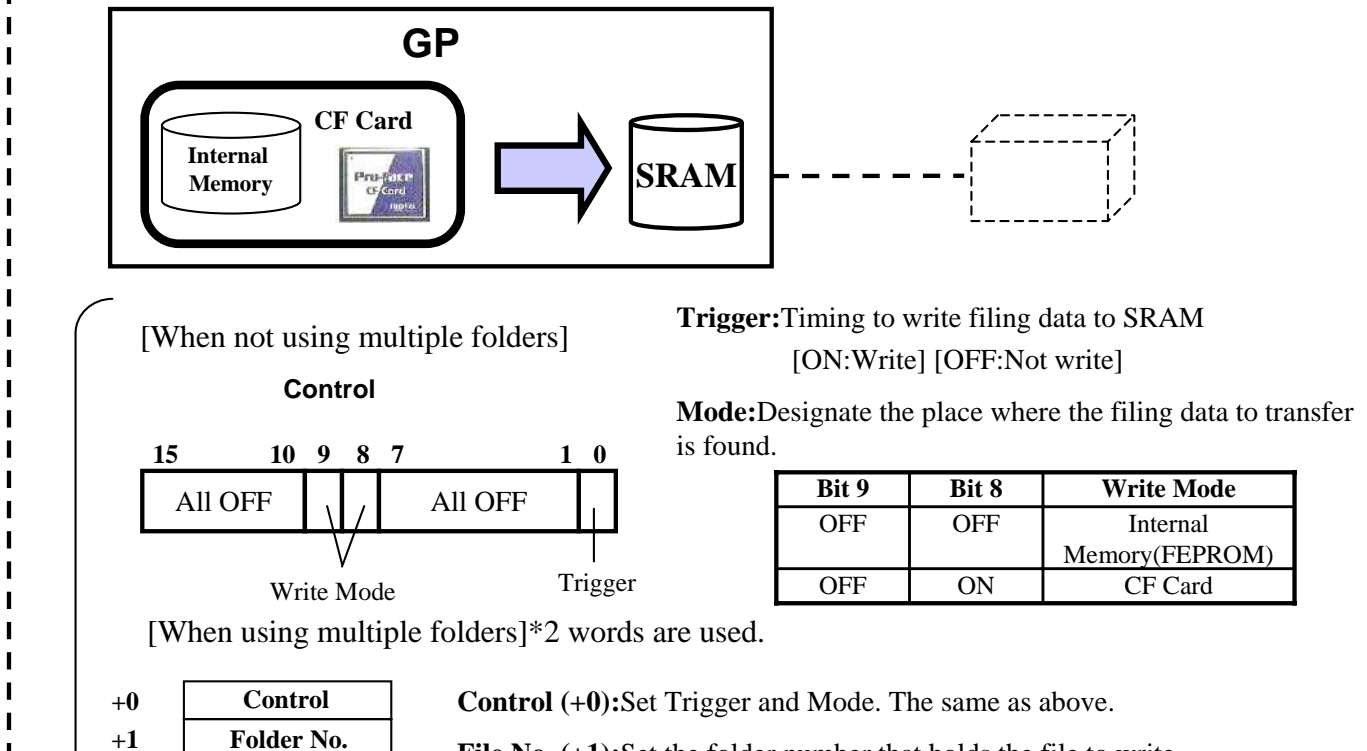

File No. (+1):Set the folder number that holds the file to write.

#### (3) Selecting Transfer Filing Data (Filing Data List)

Click [Go to Filing Data List].

Set the saving destination of the recipe file.

The registered recipe file is displayed in a list.

Add: To add a new file.

Edit:To edit an already existing file.

**Copy:**To copy a registered file.

Paste: To paste a copied file.

**Delete:**To delete a registered file.

Here, select [0:] <sup>r</sup> 0:Conveyor Line] and click [Edit].

#### (4) Filing Data

File No.:Set a file number. (Range 0 ~ 2047)

Comment:Enter a comment for the file. Storage Start Address:Set the start

address of the transfer destination on the connected device.

Display Format:Select the data format from [Dec], [Hex], or [BCD]

Bit Length:Select the data bit length from [16 bit] or [32 bit].

No. of Blocks:Set the No. of recipe

blocks to be registered in the file.

No. of Data:Set the number of data in a block.

Language Settings: Set the language used for item names of the filing data.

Register item name and recipe data for each block.

**Copy:** Copies the registered data.

**Paste:** Pastes the copied data.

Clear: Deletes the registered data.

Option:Sets Transfer of the item name and the block number

|                | Filing Mode Settings  Recipe Settings (Transfer Filing Data)  Go to Filing Data List |      |
|----------------|--------------------------------------------------------------------------------------|------|
| Fill<br>Recipe | s Setting Life Filing Data                                                           | 40 X |
| Fåe L          | att [FLG1]D00120                                                                     | ]4   |
|                | Parte<br>Delete                                                                      | J    |

| 💰 Edit Filine    | Data      | (           | 1)           |             |                 |         | ×            |
|------------------|-----------|-------------|--------------|-------------|-----------------|---------|--------------|
| File No.         | 0         |             |              |             |                 |         |              |
| Comment          | Cor       | nveyor Line |              |             |                 |         |              |
| Storage Start Ad | dress [PL | .C1]D00120  | - 💼          | No. of Bloc | :ks 5           | t) 📃 🔄  | - 1650)      |
| Display Format   | De        | c ·         | ▼ 🔲 Sign +/- | No. of Dat  | a 4             | 🕂 📃 (1  | - 10000)     |
| Bit Length       | 16        | Bit _       | •            | Language    | Settings ASC    |         | •            |
|                  | Block     | 0 Block 1   | 1 Block      | 2 1         | Block 3         | Block 4 | Copy         |
| Item Name        | Product   | tA Product  | tB Produc    | xtC P       | roductD         | Reserve | Paste        |
| [PLC1]D00120     | 11        | 22          | 33           | 44          | 0               |         | Clear        |
| [PLC1]D00121     | 111       | 222         | 333          | 444         | 0               |         | 0.00         |
| [PLC1]D00122     | 111       | 222         | 333          | 444         | 0               |         | Option.      |
| [PLC1]D00123     | 11111     | 22222       | 33333        | 4444        | 4 0             |         |              |
|                  |           |             |              |             |                 |         | ( <b>3</b> ) |
| <                |           | (.          | 2            |             |                 | >       | J            |
|                  |           | (           | <i>L</i>     |             | OK ( <u>O</u> ) |         | incel        |

Here, register them as shown above.

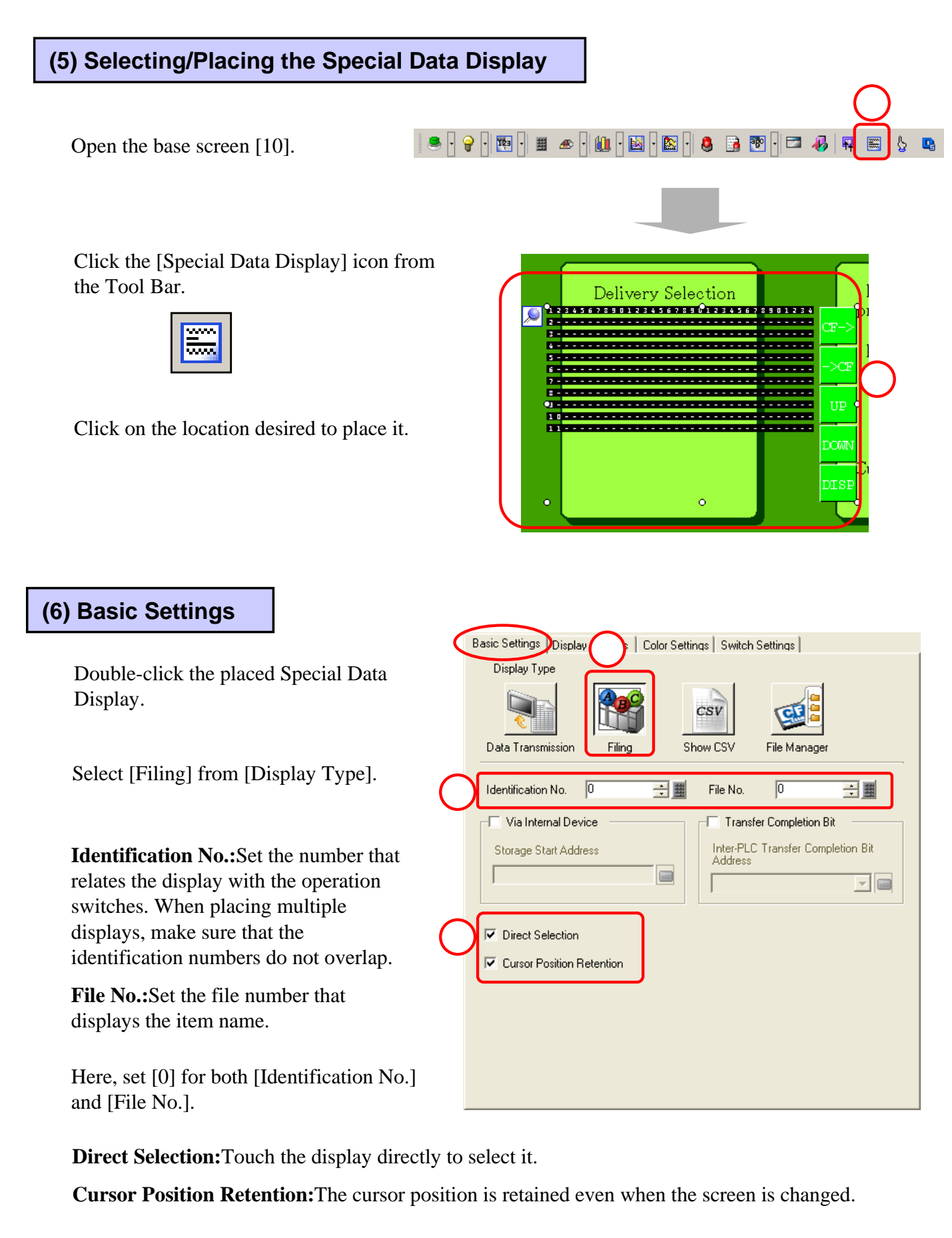

Here, set [Direct Selection] and [Cursor Position Retention] as you like.

#### (7) Display Settings

Set the font and size of the characters to display.

Here, set [Standard Font] for [Font Type] and [16 x 32 dot] for [Size].

(

Show Border: Select a border.

**No. of Display Char.:**Set the No. of characters in one line. The range is 1 to 100.

**No. of Display Lines:**Set the number of display lines for item names. The range is 1 to 50.

Here, set [Show Border] as you like and set [8] for [No. of Display Char.] and [5] for [No. of Display Lines].

#### (8) Color Settings

Set [Display Color],[Background Color] and [Clear Color] as you like.

| В | asic Settings Display Settings Color Settings Switch Settings    |
|---|------------------------------------------------------------------|
| D | Font Type Standard Font  Size 16 x 32 dot                        |
|   | Display Format                                                   |
|   | Show Border   C  C                                               |
| り | Hide Border Outer Border Outer Border +<br>Horizontal Ruled Line |
|   | No. of Display Char. 🛛 😤 🧱                                       |
|   | No. of Display Lines 5                                           |
|   |                                                                  |
|   |                                                                  |
|   |                                                                  |
|   |                                                                  |
|   |                                                                  |
|   |                                                                  |

| Basic Settings   Displa | y Settings Color S | ettings Swit | ch Setting | IS   |   |
|-------------------------|--------------------|--------------|------------|------|---|
| Display Color           | 7                  | •            | Blink      | None | • |
| Background Color        | 0                  | •            | Blink      | None | • |
| Clear Color             | 0                  | •            | Blink      | None | • |
|                         |                    |              |            |      |   |

#### (9) Switch Settings

Select the switch for File operation which will be placed together with File Item Display.

#### Transfer From SRAM to Device/PLC:

Place the switch that transfers the filing data from the Backup SRAM to the connected device/PLC.

#### Transfer From Device/PLC to SRAM:

Place the switch that transfers the filing data from the connected device/PLC to the Backup SRAM.

1

Move Upward:Place the switch that moves the cursor upward.

Move Downward:Place the switch that moves the cursor downward.

As the File operation Switch has been already placed on the screen, uncheck all.

Click [OK] and adjust the placement position.

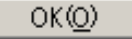

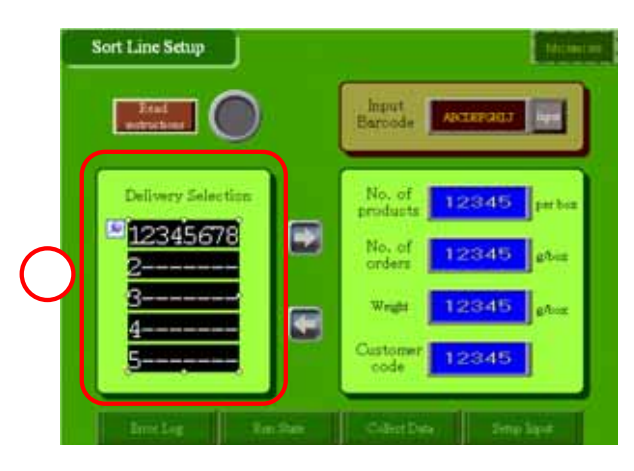

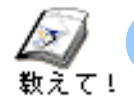

#### To customize Recipe Input

#### (1) To input data in block form from the Device/PLC.

#### **Control Transfer from Device/PLC:**

Set whether Transfer of filing data is controlled from Device/PLC or not.

#### **Control Word Address:**

Designate the word address that controls transfer of filing data between SRAM and Device/PLC. Use 3 words starting at the designated address.

#### **Transfer Completion Bit Address:**

Designate the bit address that confirms completion of the transfer. After confirming the completion, turn OFF this address.

| Enable Filing Data Featu                                                                                                    | s                                                |                                                                  |                                  |
|----------------------------------------------------------------------------------------------------|--------------------------------------------------|------------------------------------------------------------------|----------------------------------|
| Prepare Transfer (Filing D                                                                                                    | )ata -> SF                                       | RAM)                                                             |                                  |
| Control Word Address                                                                                                    |                                                  | [PLC1]D00130                                                     | <b>_</b>                         |
| Write Completion Bit Ac                                                                                                    | ldress                                           | [PLC1]M0225                                                      |                                  |
| Control Word Address                                                                                                    | +0                                               | Control                                                          | _                                |
|                                                                                                    |                                                  |                                                                  |                                  |
| T. Cauleal Tana (as fear a                                                                                                    | +1                                               | Folder No.                                                       | (When multiple folders are used) |
| Control Transfer from I<br>Transfer Settings (SRAM<br>Control Word Address                                                                            | +1<br>Device/Pl<br><> Dev                        | Folder No.                                                       | (When multiple folders are used) |
| Control Transfer from I<br>Fransfer Settings (SRAM<br>Control Word Address<br>Transfer Completion Bit                                                 | +1<br>Device/PL<br><> Dev<br>Address             | Folder No.<br>.C<br>.ce/PLC)<br>[PLC1]D00136<br>[PLC1]M0226      | (When multiple folders are used) |
| Control Transfer from I<br>Transfer Settings (SRAM<br>Control Word Address<br>Transfer Completion Bit<br>Control Word Address                         | +1<br>Device/Pl<br><> Dev<br>Address<br>+0       | Folder No.<br>LC<br>LC<br>[PLC1]D00136<br>[PLC1]M0226<br>Control | (When multiple folders are used) |
| <ul> <li>Control Transfer from I<br/>Transfer Settings (SRAM<br/>Control Word Address<br/>Transfer Completion Bit<br/>Control Word Address</li> </ul> | +1<br>Device/PL<br><> Dev<br>Address<br>+0<br>+1 | Folder No.                                                       | (When multiple folders are used) |

Cities - Marda Castinan

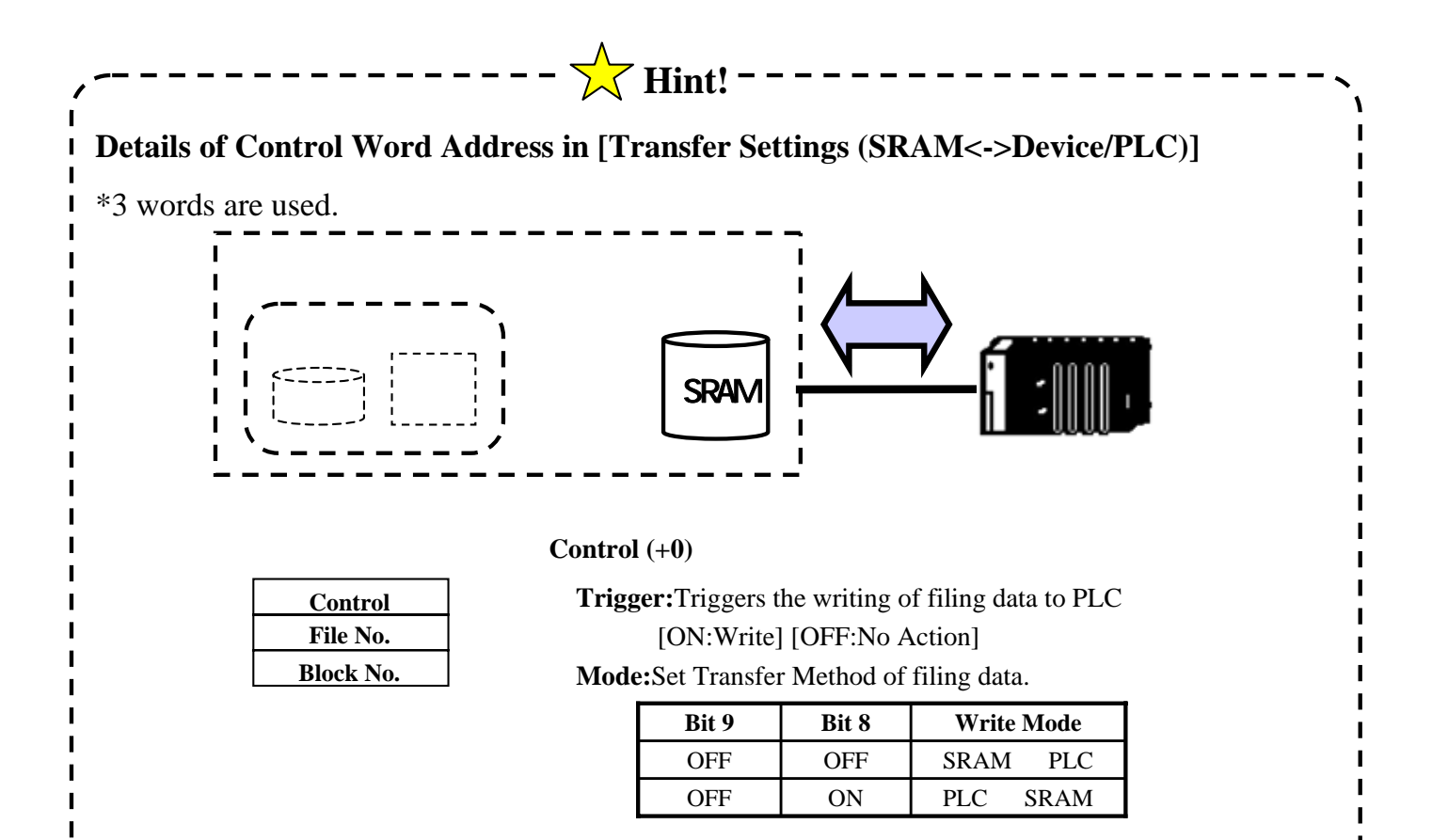

File No. (+1):Set the file number to be transferred. Block No. (+2):Set the block number to be transferred.

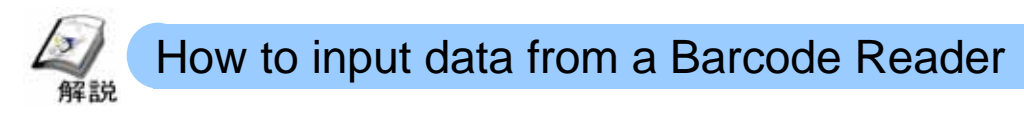

Store the data read via the barcode reader into the designated address of the connected device and display them on the screen. To connect the barcode reader to the display unit, set [Bar Code Settings] from [System Settings Window].

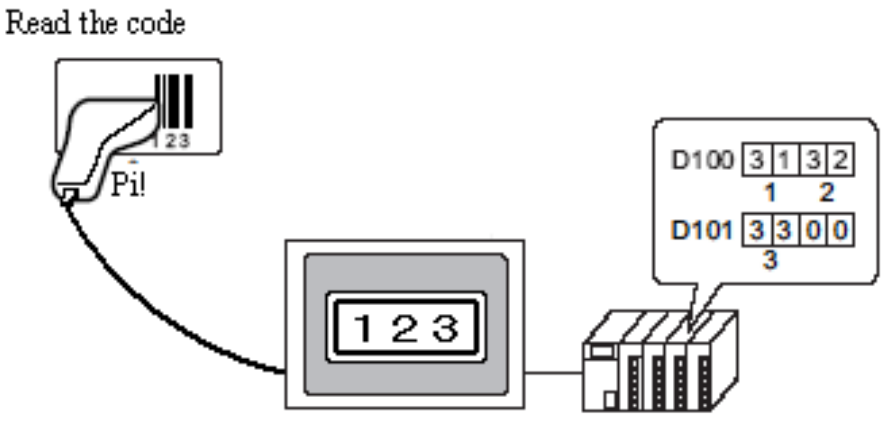

Data is stored and dipslayed on the screen

#### Placement/Configuration Procedure

Open the base screen and place/configure [Data Display] for input.

Select [Data Display]

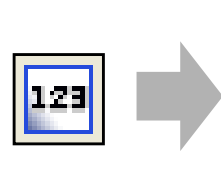

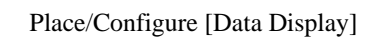

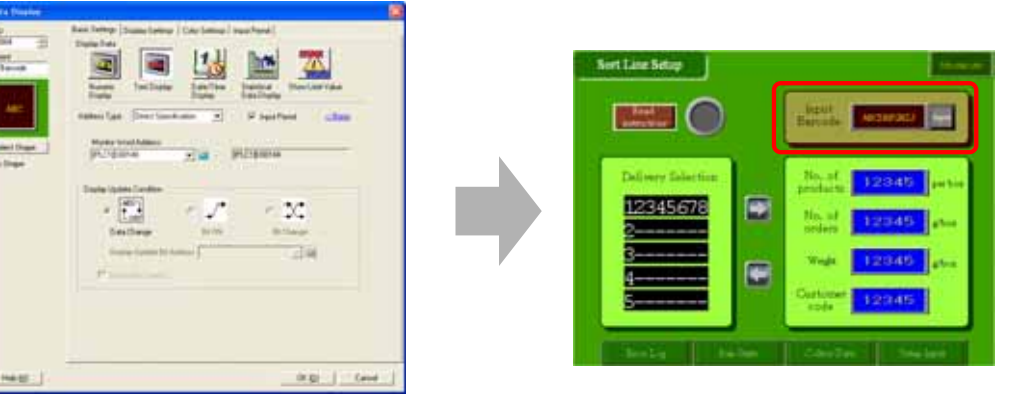

#### Place/Configure [Switch Lamp:Bit Switch] for an operation of Input Permit.

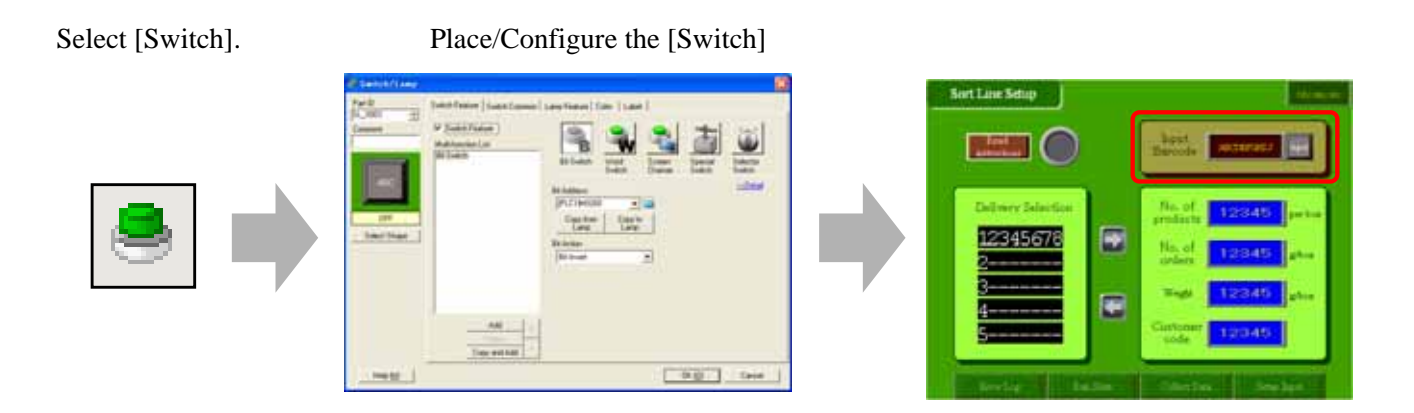

Select [Bar Code Settings] from [System Settings Window] and make the Bar Code Settings.

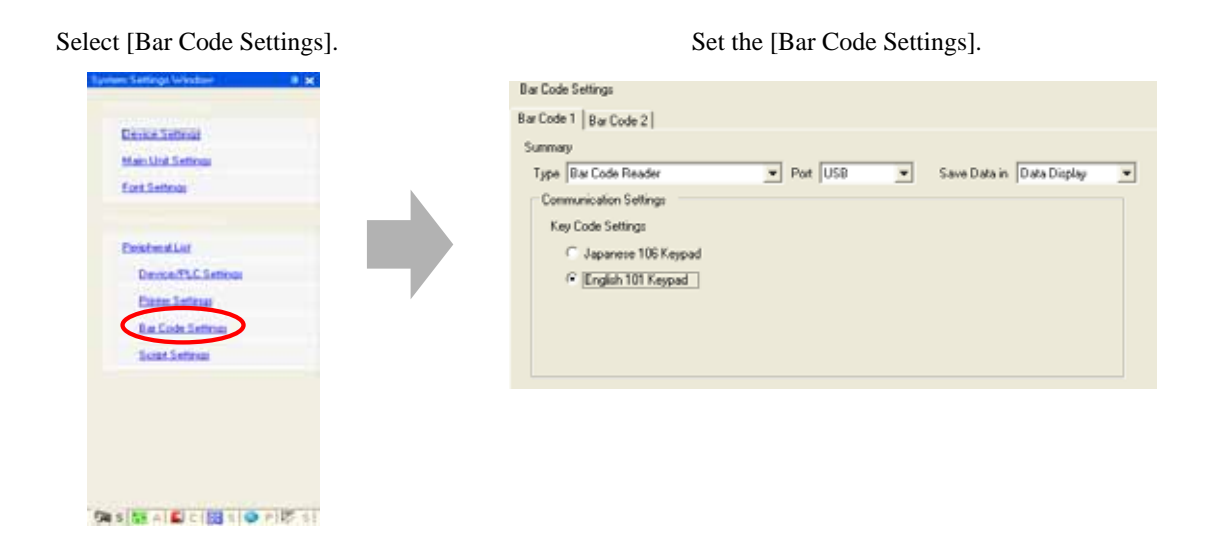

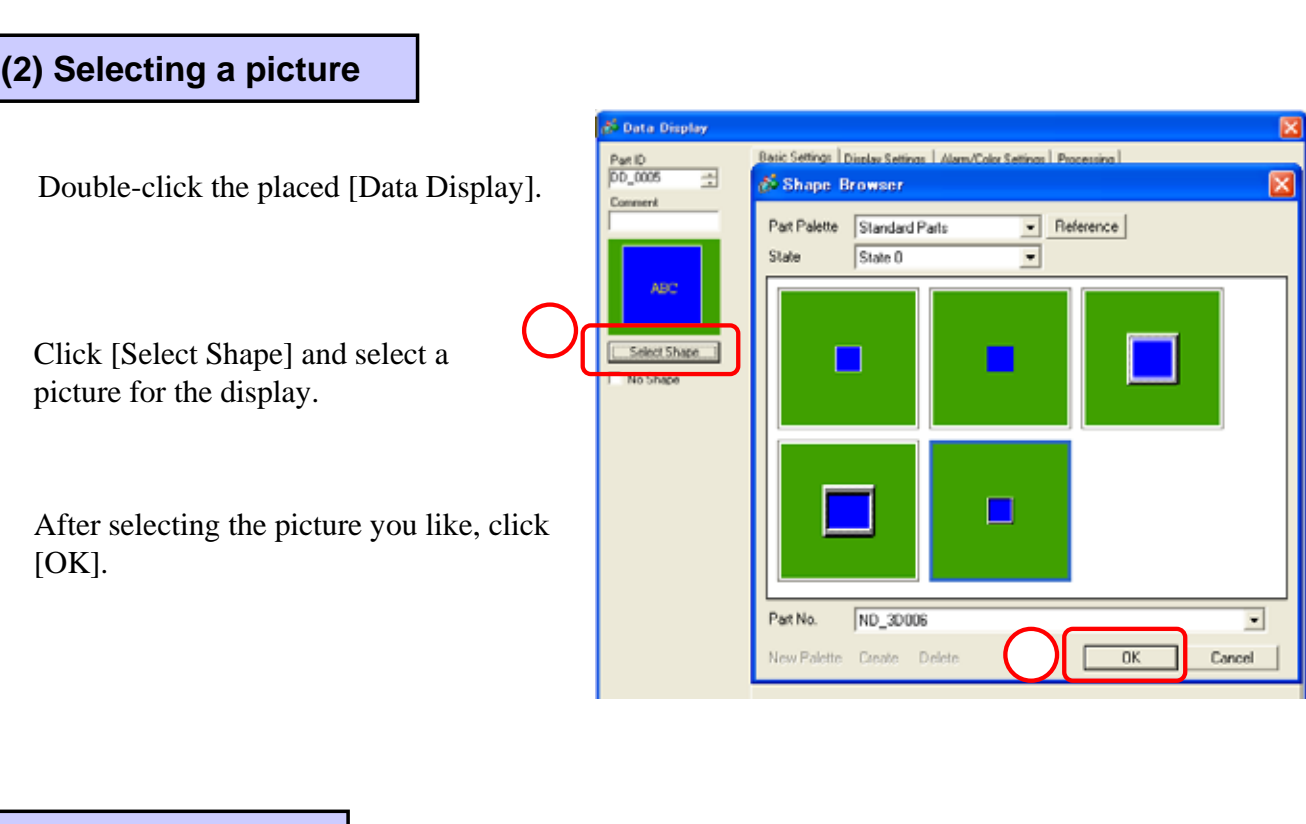

#### (3) Basic Settings

Select [Text Display] from [Display Data].

Set [D140] for [Monitor Word Address] and check [Input Permit].

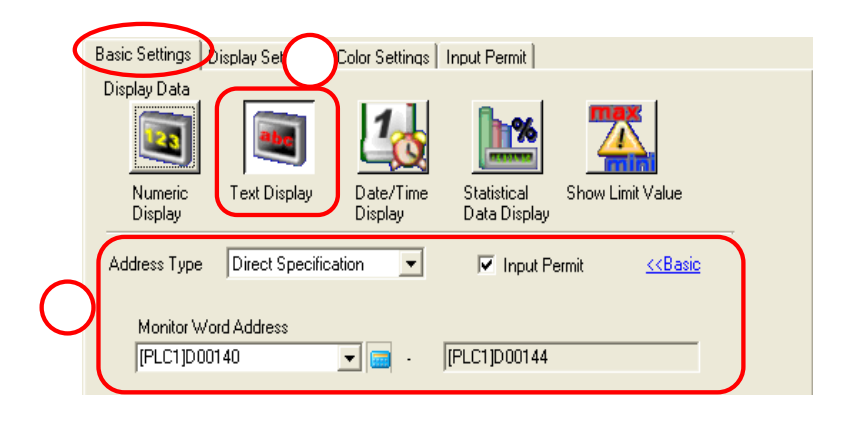

#### (4) Display Settings

Set [Standard Font] for [Font Type], [8 x 16 dot] for [Size], [ASCII] for [Display Language], and [Standard] for [Text Attribute].

Set [10] for [No. of Display Char.].

\*Checking [Fixed Position] causes the display position to be fixed on the center.

| - Font Settings                                                                                                    |  |
|----------------------------------------------------------------------------------------------------|--|
| Font Type         Standard Font         Size         8 x 16 dot           Display         ASCII         Text Attribute         Standard |  |
| 2 No. of Display Char.                                                                                                    |  |

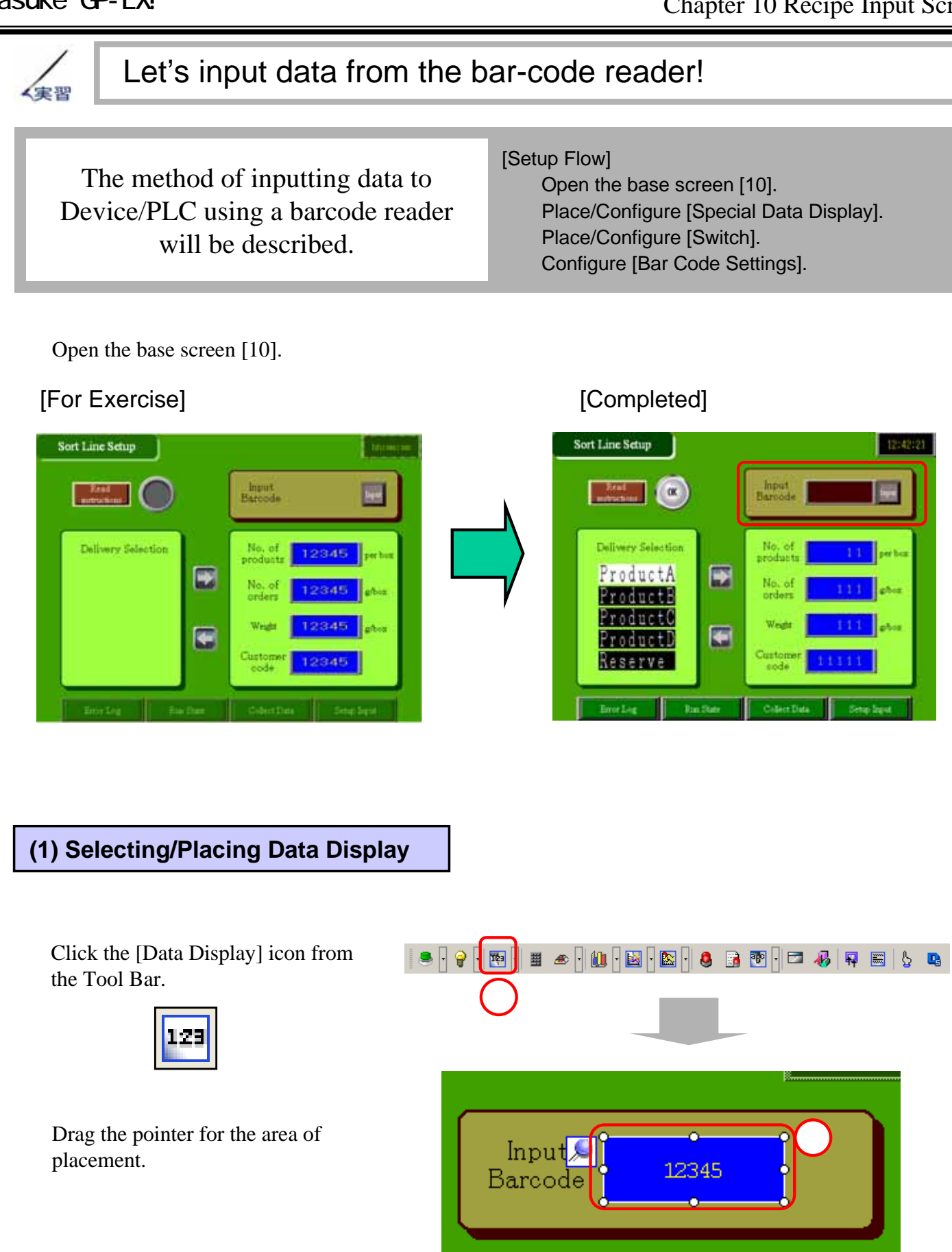

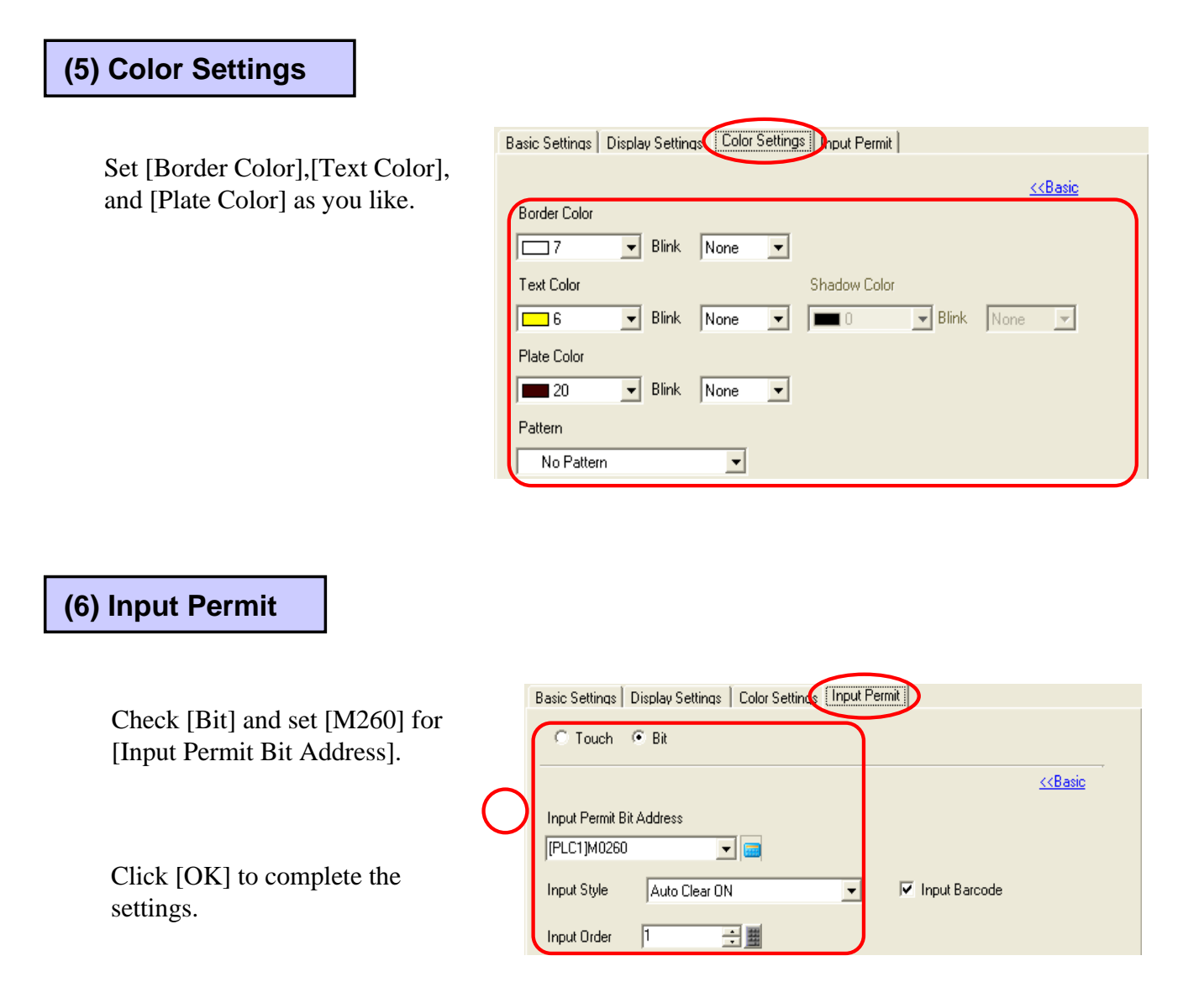

#### (7) Selecting/Placing the Switch

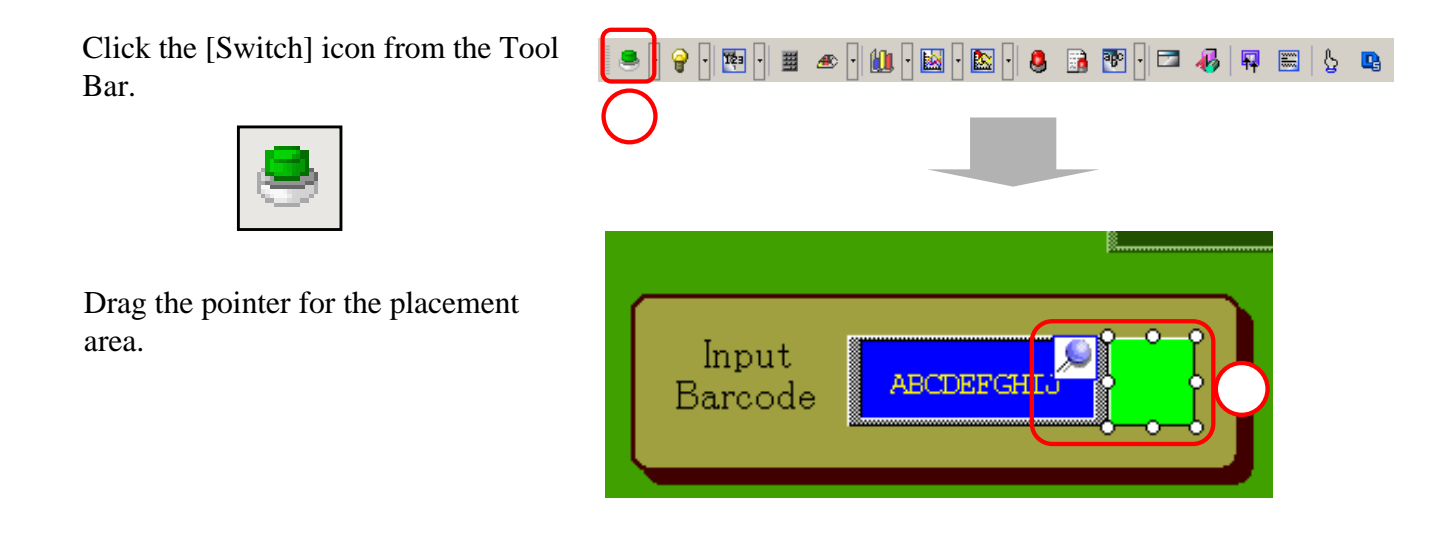

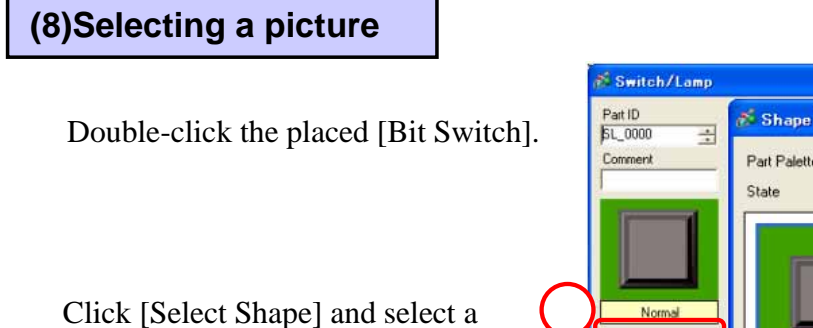

After selecting the picture you like,

picture for the display.

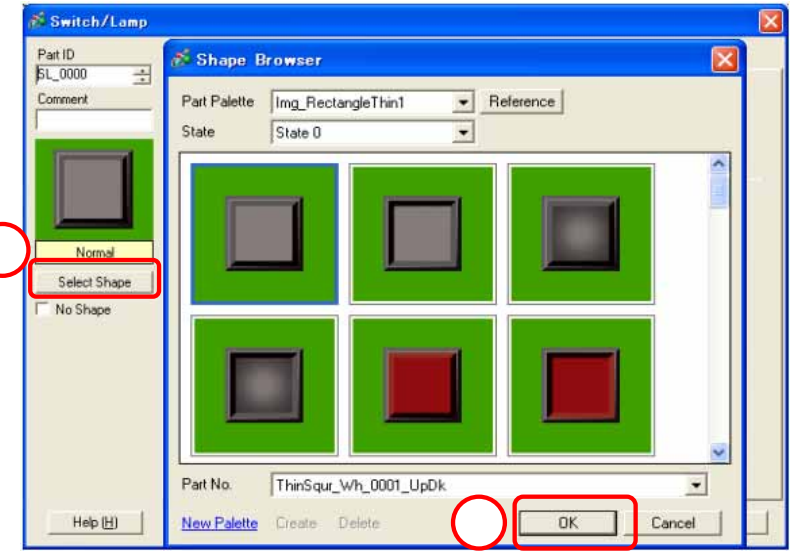

#### (9) Switch Feature

click [OK].

Select [Bit Switch].

Set [M260] for [Bit Address] and [Bit Invert] for [Bit Action].

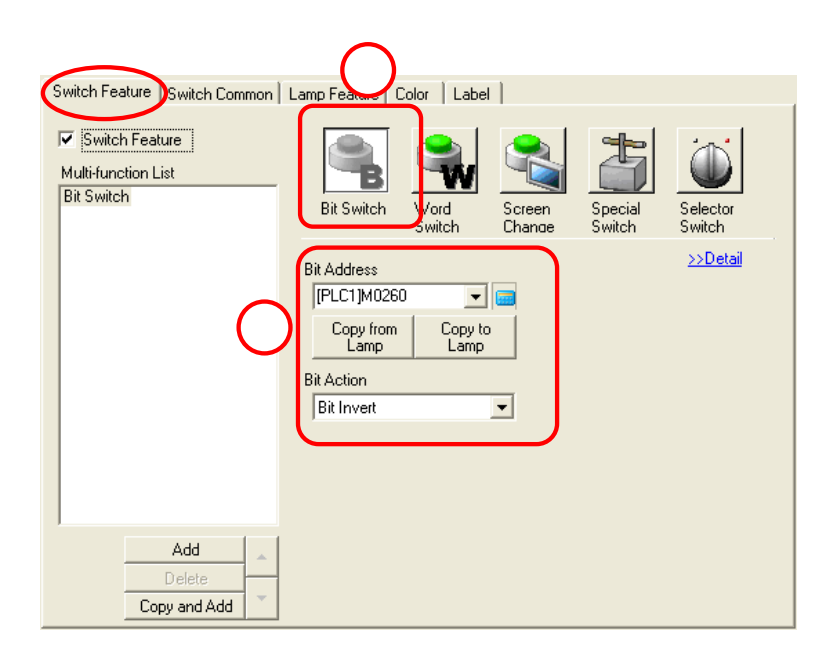

#### (10) Lamp Feature

Check [Lamp Feature].

|   | 1 | Switch Feature   Switch Common Lamp Feature   Color   Label |
|---|---|-------------------------------------------------------------|
| • | 2 | Bit Address [PLC1]M0260                                     |
| • |   | Copy from Copy to<br>Switch Switch                          |

Set [M260] for [Bit Address]. \*Clicking [Copy from Switch] causes the [Bit Address] set in the [Switch Feature] to be copied automatically.

| (11) Label                                                                                                    |                                                                                                    |  |  |
|----------------------------------------------------------------------------------------------------|----------------------------------------------------------------------------------------------------|--|--|
| Set the label to be<br>displayed on the switch<br>as you like.                                                                                    | Switch Feature Switch Common Lamp Feature Color Label                                                                                                    |  |  |
|                                                                                                    | Input       Text Color       Blink         7       None       Shadow Color       Blink         1       None       Background Color       Blink         Copy to All       Clear All       Transparent       None         Fixed Position       Tracking         Row Spacing |  |  |
| (12) Selecting Bar Code Settings<br>Select [System Settings Window].                                                                              |                                                                                                    |  |  |
| Click [Bar Code Settings].                                                                                                    | Ent Settings         Peripheral Settings         Peripheral List         Device/PLC Settings         Printer Settings         Rat Code Settings         Script Settings                                                                                                   |  |  |
| Bar Code Settings                                                                                                    | 1<br>Syt_ Add_ & Co. & Set. & Pto. & Set.                                                                                                    |  |  |
| (13) Bar Code Settings                                                                                                    |                                                                                                    |  |  |
| Set [Bar Code Reader] for [Type],<br>[USB] for [Port], [Data Display] for<br>[Save Data in], and [English 101<br>Keypad] for [Key Code Settings]. | Bar Code Settings<br>Bar Code 1 Dar Code 2<br>Summary<br>Type Bar Code Reader ▼ Port USB ▼ Save Data in Data Display ▼<br>Communication Settings<br>Key Code Settings                                                                                                    |  |  |
| *This is for connecting a USB-type bar code reader.                                                                                               | C Japanese 106 Keypad<br>(© [English 101 Keypad]                                                                                                    |  |  |